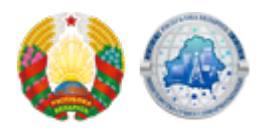

## Новая административная процедура на едином портале электронных услуг по регистрации информационных систем

На едином портале электронных услуг <u>portal.gov.by</u> реализована возможность осуществления **бесплатной административной процедуры 156.4.11** «Государственная регистрация информационных систем» <u>в Регистре информационных ресурсов и информационных систем.</u> Для направления заявления на осуществление административной процедуры юридическим лицам и индивидуальным предпринимателям необходимо:

- авторизоваться на едином портале электронных услуг с использованием личного ключа электронной цифровой подписи;
- в личном кабинете выбрать процедуру 156.4.11 Государственная регистрация информационных систем;
- заполнить электронную форму;
- уведомление о принятом решении будет отражено в личном кабинете пользователя портала в разделе «Текущие заказы услуг» при просмотре ранее направленной заявки.

Государственная регистрация информационных систем осуществляется Министерством связи и информатизации или уполномоченной им организацией (НИРУП «Институт прикладных программных систем») на основании заявки на регистрацию информационных систем, подаваемой их собственником (владельцем). Заявки на регистрацию государственных информационных систем направляются заявителем в течение трех месяцев с даты подписания акта приемки информационной системы в постоянную эксплуатацию. Представление заявок на регистрацию негосударственных информационных систем может осуществляться на любом этапе эксплуатации таких систем. Ответственность за полноту и достоверность сведений, указанных в заявках на регистрацию информационной системы, несут заявители. Дата выдачи заявителю регистрационного свидетельства является датой готовности государственной информационной системы к постоянной эксплуатации.

Source URL: https://xn--b1akbcqh2a7i.xn--90ais/news/05-07-2019-4864